## MCR Verification

## TEXAS INSTRUMENTS

## Section 1 - MCR Installation Check

- 1. Goto 'Uninstall or change program' at "Control Panel\All Control Panel Items\Programs and Features"
- 2. Check for MCR v7.16 (32-bit).

| Control Page                    | anel > All Control Panel Items > Programs and Features                                       | `                   | ・ Ö Search Program | ns and Featu     |                      |  |  |
|---------------------------------|----------------------------------------------------------------------------------------------|---------------------|--------------------|------------------|----------------------|--|--|
| ₂l Home                         | Uninstall or change a program                                                                |                     |                    |                  |                      |  |  |
| d updates<br>//s features on or | To uninstall a program, select it from the list and then click Uninstall, Change, or Repair. |                     |                    |                  | You will see this if |  |  |
| jram from the                   | Organize  Uninstall/Change                                                                   |                     |                    | MCR is installed |                      |  |  |
|                                 | Name                                                                                         | Publisher           | Installed On       | Siz              |                      |  |  |
|                                 | 🔁 Lenovo System Update                                                                       | Lenovo              | 13-09-2017         | 25.5 MB          | 5.07.0065            |  |  |
|                                 | 📣 MATLAB Compiler Runtime 7.16 (32-bit)                                                      | The MathWorks, Inc. | 30-08-2017         | 834 MB           | 7.16                 |  |  |
|                                 | III Meld                                                                                     | The Meld project    | 14-09-2017         | 79.0 MB          | 3.16.2               |  |  |

3. If MCR is not installed, please install from Link - <u>http://software-dl.ti.com/hpa\_aip/non-esd/MCR\_Installer/MCR-1.0-windows.exe?tracked=1</u>

## Section 2 - MCR added in environmental variable

- 1. Open system environmental variable.
- 2. Check if MCR path is included as variable under PC user name.
- 3. Verify path added as "C:\Program Files (x86)\MATLAB\MATLAB Compiler Runtime\v716\runtime\win32" in 'System Variables'.

| alue                                                                                                    |                                                                                                    |                                                                                                    |
|----------------------------------------------------------------------------------------------------|----------------------------------------------------------------------------------------------------|----------------------------------------------------------------------------------------------------|
| Ittp://ucmwebproxy.india.ext.ti.com:80/<br>Ittp://ucmwebproxy.india.ext.ti.com:80/<br>:\Users\x0263806\OneDrive<br>:\Users\x0263806\AppData\Local\Microsoft\WindowsAp<br>:\Users\x0263806\AppData\Local\Temp<br>:\Users\x0263806\AppData\Local\Temp<br>New Edit | %SystemRoot%(system32)         %SystemRoot%(System32)         %SystemRoot%(System32)         %SystemRoot%(System32)         %SYSTEMROOT%(System32)         %SYSTEMROOT%(System32)         %SYSTEMROOT%(System32)         %SYSTEMROOT%(System32)         %SYSTEMROOT%(System32)         %SYSTEMROOT%(System32)         %SYSTEMROOT%(System32)         %SYSTEMROOT%(System32)         %SYSTEMROOT%(System32)         %SYSTEMROOT%(System32)         %SYSTEMROOT%(System32)         %SYSTEMROOT%(System32)         %SYSTEMROOT%(System32)         %SystemRoot%(System32)         %SystemRoot%(System32)         %SystemRoot%(System32)         %SystemRoot%(System32)         %SystemRoot%(System32)         %SystemRoot%(System32)         %SystemRoot%(System32)         %SystemRoot%(System32)         %SystemRoot%(System32)         %SystemRoot%(System32)         %SystemRoot%(System32)         %SystemRoot%(System32)         %SystemRoot%(System32)         %%         %%         %%         %%         %%         %%         %%         %%         %% | New<br>Edit<br>Browse<br>Delete<br>Move Up                                                                                                    |
|                                                                                                    |                                                                                                    | Move Down                                                                                                    |
| alue                                                                                                    |                                                                                                    |                                                                                                    |
|                                                                                                    |                                                                                                    | Edit text                                                                                                    |
| Vindows_N1                                                                                                    |                                                                                                    |                                                                                                    |
| ::\WINDOWS\system32;C:\WINDOWS;C:\WINDOWS\syst                                                                                                    |                                                                                                    |                                                                                                    |
| MD64                                                                                                    |                                                                                                    |                                                                                                    |
| ntel64 Family 6 Model 158 Stepping 9 GenuineIntel                                                                                                    |                                                                                                    |                                                                                                    |
| neiorraining o model iso stepping s, oenamentei                                                                                                    |                                                                                                    |                                                                                                    |
|                                                                                                    |                                                                                                    |                                                                                                    |
| New Edit                                                                                                    | OK                                                                                                    | Cancel                                                                                                    |
|                                                                                                    |                                                                                                    |                                                                                                    |
|                                                                                                    | :\Users\x0263300\\AppDatx\Local\Microsoft\WindowsAp<br>:\Users\x0263300\\AppDatx\Local\Microsoft\WindowsAp<br>:\Users\x0263300\\AppDatx\Local\Temp<br>:\Users\x0263300\\AppDatx\Local\Temp<br>New Edit<br>alue<br>findows_NT<br>:\WINDOWS\system32;C:\WINDOWS;C:\WINDOWS\Syst<br>:OM;.EXE;.BAT;.CMD;VBS;.VBE;JS;JSE;.WSF;.WSH;.MSC<br>MD64<br>ttel64 Family 6 Model 158 Stepping 9, GenuineIntel<br>New Edit                                                                                                    | AUsers/x0263806/AppDataLocal/Microsoft/WindowsAp         AUsers/x0263806/AppDataLocal/Temp         AUsers/x0263806/AppDataLocal/Temp         AUsers/x0263806/AppDataLocal/Temp         AUsers/x0263806/AppDataLocal/Temp         AUsers/x0263806/AppDataLocal/Temp         AUsers/x0263806/AppDataLocal/Temp         AUsers/x0263806/AppDataLocal/Temp         AUsers/x0263806/AppDataLocal/Temp         AUsers/x0263806/AppDataLocal/Temp         Ausers/x0263806/AppDataLocal/Temp         Ausers/x0263806/AppDataLocal |